1. Sur notre site Internet, sélectionnez Camp de jour MFVS dans la barre déroulante de nos services.

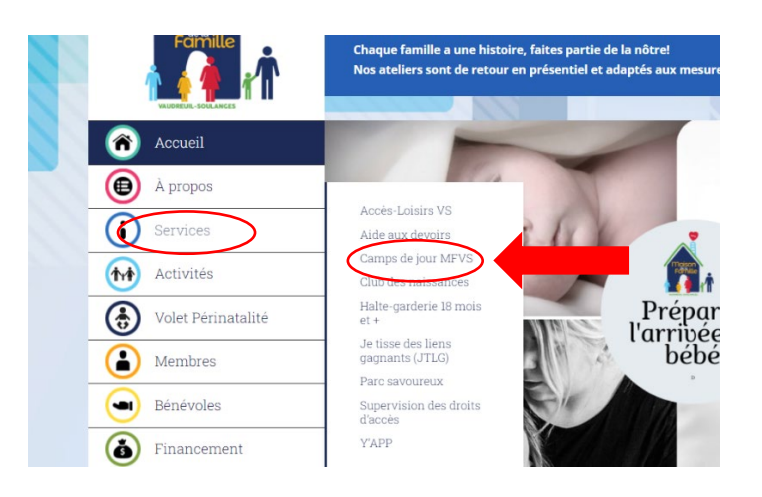

2. Cliquez sur l'onglet « Je désire créer un dossier famille ».

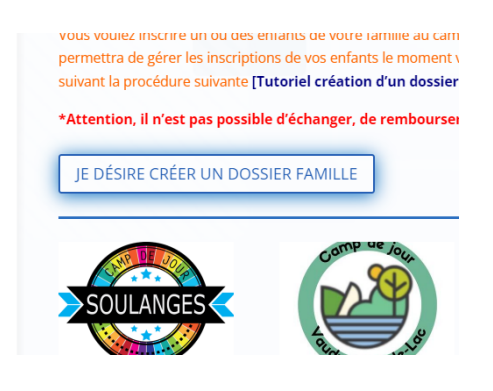

3. Vous allez arriver sur la page d'accueil du site SportPlus. Cliquez sur l'onglet « se connecter » en haut à droite de votre écran.

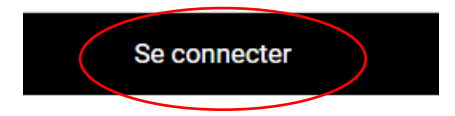

nscription aux activités

4. Entrez un code d'utilisateur ainsi qu'un mot de passe et cliquez sur « Créer mon compte ».

\*Pour ne pas oublier votre code d'utilisateur d'ici la fin de l'année, nous vous conseillons d'utiliser votre adresse courriel\*.

|--|--|

5. Complétez les informations demandées, puis cliquez sur « Étape suivante ».

| * Pays               |    |  |  |
|----------------------|----|--|--|
| CANADA               |    |  |  |
|                      |    |  |  |
| * Numéro de téléphor | ne |  |  |
|                      |    |  |  |

\*Si vous désirez recevoir votre relevé 24 en février, il est très important de rentrer le numéro de votre carte d'assurance sociale à l'endroit à cet effet lors de la création de votre dossier. Toutes personnes qui ne rentrent pas son numéro d'assurance sociale ne recevront pas le relevé 24\*.

| Assurance Sociale | 000 |
|-------------------|-----|
|                   | dos |

\*Si vous désirez être le parent responsable de votre enfant, cochez la case à cet effet dans votre dossier. Le parent responsable recevra le relevé 24 à son nom\*.

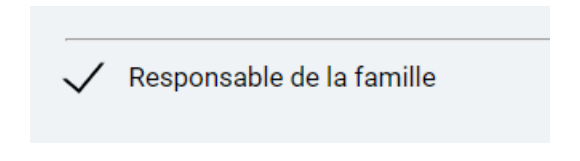

- 6. Pour créer le dossier d'un autre adulte ou d'un enfant, cliquez sur « Ajouter un adulte » ou « Ajouter un enfant ».
- 7. Lorsque vous avez complété le dossier de votre enfant, cliquez sur « Enregistrer » en bas de la page.

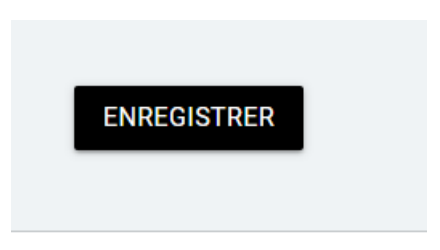

8. Pour retourner dans votre compte famille, cliquez sur « Retour à ma famille » en haut à droite de votre écran.

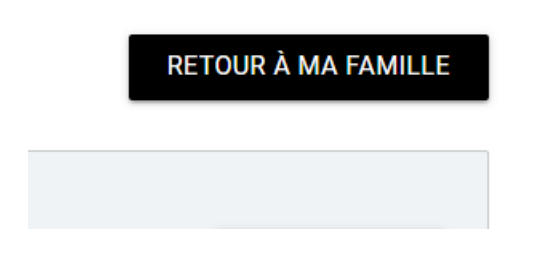

9. Lorsque vous avez complété tous les dossiers des membres de votre famille, cliquez sur l'onglet « Inscrire » en dessous du dossier de l'enfant que vous voulez inscrire au camp de jour.

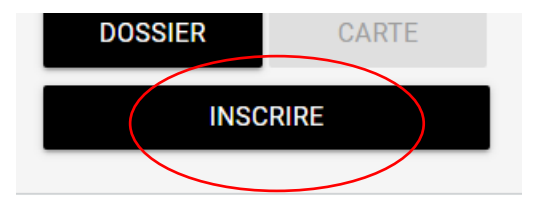

 Lorsque vous arrivez sur la page des activités, sélectionnez le camp de jour désiré dans la barre de défilement des programmes.
 \*Pour le bien du tutoriel, nous allons sélectionner le camp de jour de Vaudreuilsur-le-Lac\*.

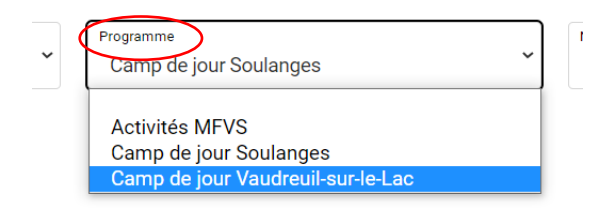

11. Cochez la case « cacher les activités non éligibles » afin de visualiser les choix qui s'offrent à vous, puis appuyez sur **ajouter au panier** 

| Activités                                                                                                    |                                          | $\checkmark$                                                                           | Cacher les activités non-éligibles                                  | Trier les activités<br>Par nom           |
|----------------------------------------------------------------------------------------------------|------------------------------------------|----------------------------------------------------------------------------------------|---------------------------------------------------------------------|------------------------------------------|
| Camp de jour Vaudreuil-sur-le-Lac   10-12 ans<br>Code: CDJVS 1012<br>Camp de jour Vaudreuil-sur-le-Lac<br>Camp de jour VSL | Dates de l'activité<br>2023-06-26        | Début des<br>inscriptions le<br>2023-03-30<br>Fin des<br>inscriptions le<br>2023-06-15 | Tarif Min Tarif Max.<br>75,00\$ - 75,00\$<br>Places Disponibles<br> | AJOUTER AU PANIER                        |
| Camp de jour Vaudreuil-sur-le-Lac   9-10 ans<br>code: CDJVSI9-10<br>Camp de jour Vaudreuil-sur-le-Lac<br>Camp de jour VSL  | <u>Dates de l'activité</u><br>2023-06-26 | Début des<br>inscriptions le<br>2023-03-30<br>Fin des<br>inscriptions le<br>2023-06-15 | Tarif Min Tarif Max.<br>75,00\$ - 75,00\$<br>Places Disponibles<br> | AJOUTER AU PANIER<br>Autres informations |

## 12. Sélectionnez ensuite vos semaines de camp

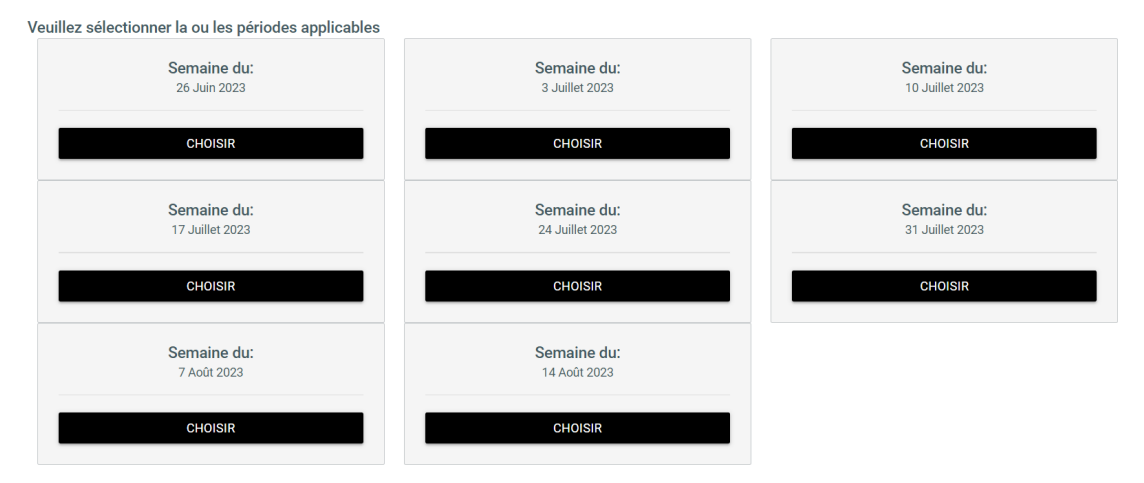

## 13. Déplacez votre curseur vers le bas et choisissiez vos semaines de services de garde si applicable (matin/soir, matin seulement, soir seulement)

## Activité(s) liée(s) optionnelle(s)

Les activités ci-dessous sont optionnelles. Si vous ne voulez pas ajouter ces activités au panier, simplement cliquer sur 'Continuez votre inscription' sans faire de sélection.

| Service de garde VSLL/23- MATIN ET SOIR             |                 |                 |
|-----------------------------------------------------|-----------------|-----------------|
| 25.00\$                                             |                 |                 |
| 20,000                                              |                 |                 |
| euillez sélectionner la ou les périodes applicables |                 |                 |
|                                                     |                 |                 |
| Semaine du:                                         | Semaine du:     | Semaine du:     |
| 26 Juin 2023                                        | 3 Juillet 2023  | 10 Juillet 2023 |
| CHOISIR                                             | CHOISIR         | CHOISIR         |
| Semaine du:                                         | Semaine du:     | Semaine du:     |
| 17 Juillet 2023                                     | 24 Juillet 2023 | 31 Juillet 2023 |
| CLIDICIP                                            | CLOIGIB         | CHOISIB         |

Au bas de la page, ajoutez au panier

14. Dans la page d'accueil, cliquez sur l'onglet du **panier d'achats**, en haut, à droite.

| Créer un favori                          | MAISON DE LA FAMILLE VAUDREUIL-SOULANGES                             | Hon dossier se déconnecter                      |
|------------------------------------------|----------------------------------------------------------------------|-------------------------------------------------|
|                                          |                                                                      | Accusil Localisations Inscription aux activités |
|                                          | Votre article a été ajouté à votre panier avec succès.               |                                                 |
|                                          | Inscription aux activités                                            |                                                 |
| Bienvenue à la Maison Vaudreuil-S        | oulanges!                                                            |                                                 |
| Veuillez vous assurer de créer un profil | pour chacun des membres de votre famille et de remplir tous les chan | nps du questionnaire.                           |

- 15. Vous êtes désormais dans la page finale de facturation. Appuyez sur **passer la commande** afin de conclure la transaction par carte de crédit.
- 16. Il est possible d'effectuer jusqu'à 3 versements égaux en sélectionnant votre choix sous l'onglet **Termes de paiement.**

|   | Si vous n'êtes pas en mesure de faire le paiement par carte de crédit, merci de nous rejoindre au 450 217-2177 # 1   |           |        |
|---|----------------------------------------------------------------------------------------------------|-----------|--------|
|   | 1 - Mode de paiement                                                                                                 |           |        |
|   | Par carte de crédit en ligne (MasterCard ou Visa)                                                                    |           |        |
|   | O Si vous n'êtes pas en mesure de faire le paiement par carte de crédit, merci de nous rejoindre au 450 217-2177 # 1 |           |        |
|   | 2 - Termes de Paiement                                                                                               |           |        |
|   | Termes de Paiement 1 Paiement                                                                                        |           | ~      |
| ( | Modalités de paiement 🖶                                                                                              |           |        |
|   | TOTAL: 525,00\$                                                                                                    | CONTINUER | FERMER |

Pour toutes questions ou besoin d'assistance, contactez-nous au **450 217-2177 poste 1** du lundi au vendredi entre 8 h 30 et midi et 13 h à 16 h 30 ou au <u>info@mfvs.ca</u>